Windows Azure Virtual Server

- 1. Click Next to begin the Lab
- 2. From the menu in the left margin click Virtual machines

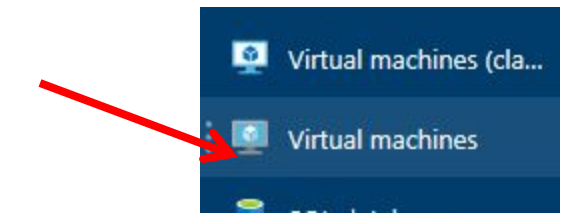

3. Click on the + sign next to Add

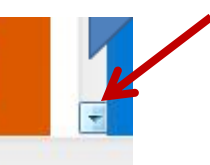

- 4. Click the down arrow on the right margin twice
- 5. Select Windows Server Microsoft
- 6. At the right hand side of the screen select Windows Server 2012 R2 Datacenter

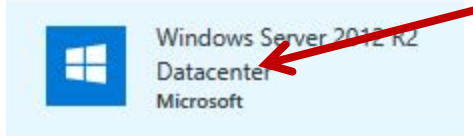

7. Read the section under windows Server 2012 R2 Datacenter and click Create

| delivering global-scale clc<br>enterprise-class performa<br>datacenter and hybrid clo<br>(KB2919355). | oft Cloud OS vision, Windows Server 2012 R2 brings Microsoft's experienc<br>oud services into your infrastructure. The virtual machine (VM) offers<br>nce, flexibility for your applications and excellent economics for your<br>ud environment. This image includes Windows Server 2012 R2 Update |
|----------------------------------------------------------------------------------------------------|----------------------------------------------------------------------------------------------------|
| Legal Terms                                                                                           |                                                                                                    |
| By clicking the Create but<br>the legal terms of Microso<br>Also see the privacy states               | ton, I acknowledge that I am getting this software from Microsoft and that<br>oft apply to it. Microsoft does not provide rights for third-party software.<br>ment from Microsoft.                                                                                                    |
| Y f in y <sup>*</sup><br>PUBLISHER                                                                    | 8 Microsoft                                                                                                    |
|                                                                                                    | Learn more                                                                                                    |
|                                                                                                    |                                                                                                    |
| USEFUL LINKS                                                                                          | Documentation                                                                                                    |
| USEFUL LINKS                                                                                          | Documentation<br>Pricing details                                                                                                    |
| USEFUL LINKS                                                                                          | Documentation<br>Pricing details                                                                                                    |
| USEFUL LINKS                                                                                          | Documentation<br>Pricing details                                                                                                    |

- 8. Under the Basics column enter **VirtualServer4** for the name of your virtual server and press Enter
- 9. Click the drop down arrow to the right of SSD. Observe that you have a choice of SSD or HDD
- 10. Click on SSD at the top of the list
- 11. For the User name Type Antigua and press Enter
- 12. Click in the confirm textbox
- 13. Click in the Create New box and type **classnewgroup**
- 14. Click the down arrow 4 times on the right to move down

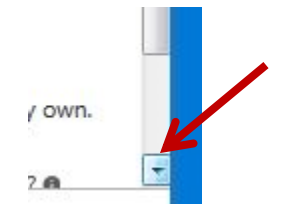

- 15. Select Yes for "Already have a Windows Server License"
- 16. Click in the check box "I confirm I have an eligible Windows Server license
- 17. Click in the check box a second time
- 18. Select OK
- 19. Select DS2\_V2 Standard
- 20. Click on Select to continue
- 21. Leave all the Default settings under the Settings section and click on OK to continue
- 22. Click OK on the validation passed screen
- 23. Windows Server 2012 R2 will begin Deployment click on Deploying Windows Server 2012 R2 Datacenter to continue

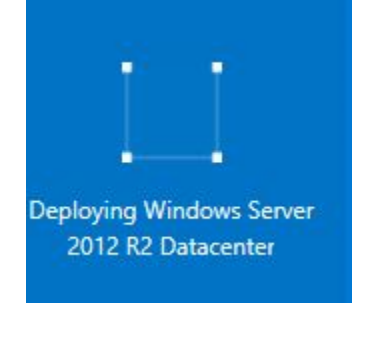

24. Click on Connect

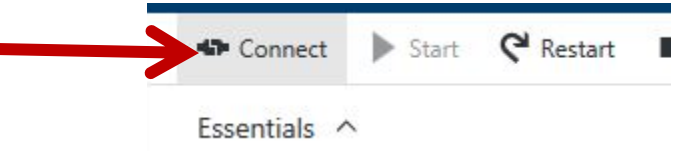

- 25. Click OK on save file
- 26. Click on Connect at the remote desktop box
- 27. Enter Antigua and press Enter for the user name
- 28. For the password enter Password0123 and press Enter
- 29. Click on OK
- 30. Click Yes at the Remote Desktop Screen
  - \*\*\*End of lab\*\*\*